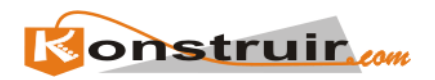

## EJEMPLO DE MODULO DE CONVERSION DE DATOS TXT-DXF

## INTRODUCCION DE DATOS DESDE UNA HOJA DE CÁLCULO

Ejemplo de introducción de datos en la aplicación de conversión de datos de formato texto a formato DXF de dibujo vectorial.

Primero abrimos una aplicación donde estén los puntos a dibujar, seleccionamos la zona de datos y con el botón derecho del ratón seleccionamos copiar. (Sólo seleccionar la parte de datos, no los encabezados.

| 裔          |         |           |            |          |             |             |            | TOP      | 0 - Ope       | nOffic   | e.org   | Calc  |       |               |        |    |       |          |   | - 6     | ×  |
|------------|---------|-----------|------------|----------|-------------|-------------|------------|----------|---------------|----------|---------|-------|-------|---------------|--------|----|-------|----------|---|---------|----|
| Eile       | Edit    | View      | Insert     | Form     | at <u>T</u> | ools        | Data       | Window   | Help          |          |         |       |       |               |        |    |       |          |   |         | ×  |
|            | · 📄 🗎   | 1 🔊 🛛     | /          | 🤞 😂      | V 🖗         | <b>A</b> 80 | 💰 🖒        | 🛍 • 🐴    | 10-1          | ⇒ -   ¢  | € ĝ     | ži II | ั 🖌 า | <u>/</u>   93 | + 🥩    | 10 | 0%    | 0        |   |         |    |
| 1          | MS Sa   | ns Seril  |            |          | • 10        |             | • B        | 1        | E S           | 3        | 1 🔛     |       | % 12  |               | AL   🗐 | 9  | 8 • 🔀 | · 🖂 ·    |   |         |    |
| F4:J       | 32      |           | • 7        | Σ        | = Г         |             |            |          |               |          |         |       |       |               |        |    |       |          |   |         | -  |
|            | Α       | В         | С          | D        | E           | F           | G          | н        | 1             | J        | к       |       | L     | м             | N      | 0  | Р     | Q        | R | s       | -  |
| 1          | -       | DATO      | S DE ENTRA | DA       |             |             |            | DATOSIC  | E SALIDA      |          |         |       |       |               |        |    |       |          |   |         |    |
| 2          | Detance | Argeo     | Arguo H    | Desrivel | Atura       | Num         | Atora rts. | 1,3      |               |          | 0       |       |       |               |        |    |       |          |   |         |    |
| - 3        | Heuocoa | TOTEOTIAL | compensa   |          | FIBILIA     | AR1         | 100        | 100      | 1 101.00      | hase     |         |       |       |               |        |    |       |          |   |         |    |
| 5          | 10,399  | 174.0796  | 174.0796   | -0.2580  | 1.43        | 1           | 1004.12    | 890.4    | 99,700        |          |         |       |       |               |        |    |       |          |   |         |    |
| 6          | 21,904  | 163,8132  | 163,8132   | -0,4230  | 1,43        | 2           | 1011,75    | 981,5    | 99,542        |          |         |       |       |               |        |    |       |          |   |         |    |
| 7          | 21,904  | 173,8056  | 173,8056   | -0,3960  | 1,43        | 5           | 1008,76    | 979,93   | 99,566        |          |         |       |       |               |        |    |       |          |   |         |    |
| 8          | 30,138  | 186,5938  | 186,5938   | -0,5030  | 1,43        | 4           | 1006.3     | 970,5    | 99,462        |          |         |       |       |               |        |    |       |          |   |         |    |
| 9          | 36,890  | 183,9734  | 183,9734   | -0,5800  | 1,43        | 5           | 1009,15    | 964,23   | 99,385        |          |         |       |       |               |        |    |       |          |   |         |    |
| 10         | 43,544  | 190,3852  | 190,3852   | -0,7670  | 1,43        |             | 1006,55    | 956,9    | 99,198        |          |         |       |       |               |        |    |       |          |   |         |    |
| 11         | 51,140  | 195,6224  | 195,6224   | -0,8820  | 1,43        |             | 1003,51    | 948,9    | 99,082        | <u> </u> |         |       |       |               |        |    |       |          |   |         |    |
| 12         | 40.054  | 222 6150  | 222 6150   | -1/0800  | 0 1.40      |             | 979 75     | 015.0    | 97.195        | facela   |         |       |       |               |        |    |       |          |   |         |    |
| 14         | 41.383  | 227.7128  | 227.7128   | -1.7560  | 1.43        | 10          | 982.55     | 962.4    | 98,210        |          |         |       |       |               |        |    |       |          |   |         |    |
| 15         | 33,548  | 254,2218  | 254,2218   | -1,6960  | 1,43        | 11          | 974,73     | 97       | Dofaul        | •        | -       |       |       |               |        |    |       |          |   |         |    |
| 16         | 37,578  | 257,7316  | 257,7316   | -2,6150  | 1,43        | 12          | 970,41     | 97       | Delaa         | c .      |         |       |       |               |        |    |       |          |   |         |    |
| 17         | 25,425  | 255,7840  | 255,7840   | -1,4710  | 1,43        | 15          | 980,47     | 98       | Eorma         | t Cells. |         |       |       |               |        |    |       |          |   |         |    |
| 18         | 28,129  | 277,6878  | 277,6878   | -1,5810  | 1,43        | 14          | 973,58     | 99       | In such a     | C - II - |         |       |       |               |        |    |       |          |   |         |    |
| 19         | 11,177  | 278,9238  | 278,9238   | -1,4680  | 0 1,43      | 15          | 989,45     | 99       | insert        | cens     |         |       |       |               |        |    |       |          |   |         |    |
| 20         | 17,096  | 304,9508  | 304,9508   | -1,5570  | 0 1,43      | 10          | 982,96     | 100      | Delete        | Cells    |         |       |       |               |        |    |       |          |   |         |    |
| - 41       | 5,011   | 217,0000  | 217,0000   | 0,2270   | 1,45        |             | 001,0      |          | ) Delete      | Conte    | nts     |       |       |               |        |    |       |          |   |         |    |
| 23         | 37.616  | 305.0250  | 305.0250   | 1.0580   | 1.43        | 15          | 942.5      | 100      | Cut           |          |         | _     |       |               |        |    |       |          |   |         |    |
| 24         | 32,060  | 273,3736  | 273,3736   | -0,0820  | 1,43        | 20          | 970,7      | 98       | Cui           |          |         | _     |       |               |        |    |       |          |   |         |    |
| 25         | 41,666  | 348,0838  | 348,0838   | -1,2670  | 1,43        | 21          | 969,66     | 102      | Copy          |          |         |       |       |               |        |    |       |          |   |         |    |
| 26         | 23,363  | 355,8812  | 355,8812   | 0,1670   | 1,43        | 22          | 985,07     | 101 🧕    | <u>P</u> aste |          |         |       |       |               |        |    |       |          |   |         |    |
| 27         | 6,730   | 296,6076  | 296,6076   | -0,0910  | 1,43        | 21          | 990,20     | 99       | Paste S       | opecial. |         |       |       |               |        |    |       |          |   |         |    |
| 28         | 18,473  | 195,1506  | 195,1508   | -0,3500  | 1,43        | 24          | 1001,41    | 98       | . Income      |          |         | _     |       |               |        |    |       |          |   |         |    |
| 29         | 22,584  | 201 2050  | 201 2050   | -0,6020  | 1,43        | 25          | 100027     | 97       | insert        | Note     |         |       |       |               |        |    |       |          |   |         |    |
| 31         | 24.984  | 224 6746  | 224 6746   | -1.8090  | 1.43        | 20          | 990.56     | 97       | Selecti       | on List  |         |       |       |               |        |    |       |          |   |         |    |
| 32         | 28,006  | 187,6516  | 187,6516   | -0,4630  | 1,43        | 26          | 1006.4     | 972.5    | 99,500        |          |         | _     |       |               |        |    |       |          |   |         |    |
| 33         |         |           |            |          |             |             |            |          |               |          | -       |       |       |               |        |    |       |          |   |         |    |
| 34         |         |           |            |          |             |             |            |          |               |          |         |       |       |               |        |    |       |          |   |         |    |
| 35         |         |           |            |          |             |             |            |          |               |          |         |       |       |               |        |    |       |          |   |         |    |
| 36         |         |           |            |          |             |             |            |          |               |          |         |       |       |               |        |    |       |          |   |         |    |
| 3/         | -       |           |            |          |             |             |            |          |               |          |         |       |       |               |        |    |       |          |   |         |    |
| 38         | -       |           |            |          |             |             |            |          |               |          |         |       |       |               |        |    |       |          |   |         | +  |
| 40         | 1       |           |            |          |             |             |            |          |               |          |         |       |       |               |        |    |       |          |   |         | -  |
| 10         | TOP     |           | (TOPO      | ANGV /   | -           |             | _          | _        |               |          | 14      |       |       |               |        | -  |       |          |   |         | 1  |
| Shee       | t1/2    | O DESN    | <u>,</u>   |          | Page        | Style       | TOPO DE    | SN       |               |          | 100     | )%    | STO   |               |        |    | Sum=  | 60520,16 | 6 |         | -  |
| _          |         | . ~       | <u> </u>   | 1 2 .    |             | i a i c     | DE DESE    | NECE 153 |               | nenOf    | ice of  |       |       |               |        |    |       | -        |   | 10.0    | 7  |
| <u>3</u> K | 2.6     | 1 🚓       | 1          | 3 4      | Kri         | usader      |            | (1)      |               | penon    | rear of |       |       |               |        |    |       | K 🔇 🏞    |   | 2006-03 | 12 |

Volvemos a la pagina nos colocamos dentro del cuadro de pegar los datos y lo mismo, botón derecho del ratón y en este caso opción pegar.

| le luch://www.i | ansorar.com/copoymoex.pnp                                                                                                    |                                                       |  |  |  |  |  |
|-----------------|----------------------------------------------------------------------------------------------------|-------------------------------------------------------|--|--|--|--|--|
|                 |                                                                                                    | <b>Sonstruir</b>                                      |  |  |  |  |  |
| 40              | to julio de 2000                                                                                                    | Compartiendo ideas sobre Construcción                 |  |  |  |  |  |
|                 | K PASAR DE TEXTO X.Y.Z A DXF (TOPOGRAGIA)                                                                                                    |                                                       |  |  |  |  |  |
| N               | Instructiones                                                                                                    |                                                       |  |  |  |  |  |
| 0               | Selectional bio datios (sob datios; no encalectados) ospara y pegar en el<br>cuadro de delos y paler CALCULAR.<br>Los detos (Partos Y 2 Nelsa) delos non el siguente estructura: An<br>1 1 1 252-54 1 2456 34 2 2,35 Nare<br>2 y rodas pueden no existir, contenido minero (P.X,V)<br>PROPEDIALES DE LOS PUETOS IN EL ANCIENO DOF<br>Atutas telos 100<br>Converter a<br>6 Partos en 30 | Priper el contentido de puntos dentros de este cuadro |  |  |  |  |  |
| _               |                                                                                                    | CALCULAR                                              |  |  |  |  |  |
| 1               | Acerca                                                                                                    | LINUX / Como funciona                                 |  |  |  |  |  |
|                 |                                                                                                    |                                                       |  |  |  |  |  |

Nos aparecen los datos dentro del cuadro. En la parte izquierda de la página seleccionamos las características de los puntos que deseamos se dibujen (la altura de texto y si queremos que estén en 2 o 3 dimensiones.

|             |                                                                                                    | Monstruir                                                                                                    |  |  |  |  |  |
|-------------|----------------------------------------------------------------------------------------------------|----------------------------------------------------------------------------------------------------|--|--|--|--|--|
|             |                                                                                                    | Compartiendo ideas sobre Construcción                                                                                                    |  |  |  |  |  |
| 10          | de julio de 2006                                                                                                    | @ F 🟦                                                                                                    |  |  |  |  |  |
|             | SPASAR DE TEXTO X,Y,Z A DXF (TOPOGRAGIA)                                                                                                    | PAYUDA EJEMPLOS                                                                                                    |  |  |  |  |  |
| Ň           | Instrucciones                                                                                                    |                                                                                                    |  |  |  |  |  |
| c<br>I<br>O | Statecome to state (site) states, no encoheration) capar y pegar and<br>cuestro de dates y public eXLCLUAR.<br>Los states (PALINE X 2 Moles) detern de terar la siguerte estructure.<br>A 12534 24534 22,32 base<br>2 y notas pueden no esistir, contenido milimo (PA,V)<br>PROFERIADES DE LOS PUBLIC TO DO<br>Mans tonto:<br>Public en 20<br>C Puetos en 30 | 14 973,915 993,942 993,942 993,742 993,742 993,742 993,742 993,742 993,742 993,742 993,742 993,742 993,742 993,742 993,742 993,742 993,742 993,742 993,742 993,742 993,742 993,742 993,742 993,742 993,742 993,742 993,742 993,742 993,742 993,742 993,742 993,742 993,742 99 |  |  |  |  |  |
|             | Acerca / LBUX/ Como funciona Calcular                                                                                                    |                                                                                                    |  |  |  |  |  |
|             |                                                                                                    |                                                                                                    |  |  |  |  |  |

Pulsamos el botón de calcular y nos aparece la pantalla de calculado y un enlace para que nos descarguemos el archivo.

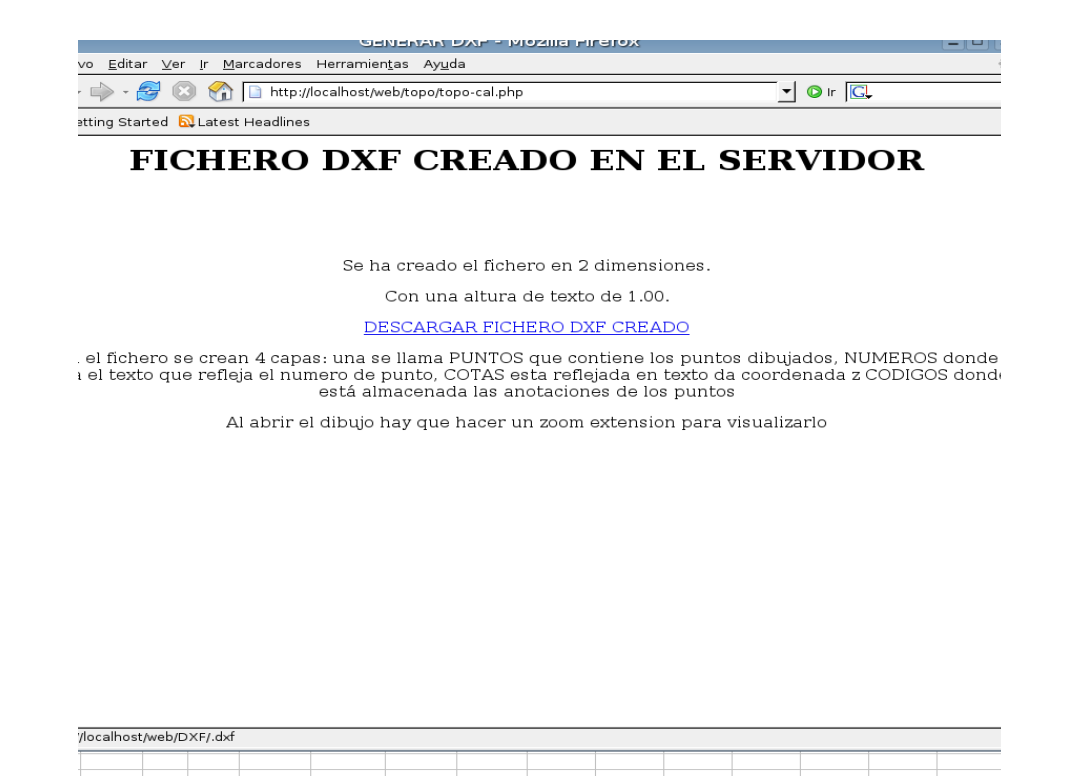

Al pulsar en el enlace nos pregunta si queremos descargar el fichero o abrirlo con el programa correspondiente.